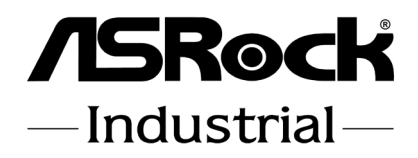

# 4X4-8840U 4X4-8640U

# **User Manual**

Version 1.0 Published February 29, 2024 Copyright©2024 ASRockInd INC. All rights reserved. Version 1.0 Published February, 2024

Copyright©2024 ASRockInd INC. All rights reserved.

#### Copyright Notice:

No part of this documentation may be reproduced, transcribed, transmitted, or translated in any language, in any form or by any means, except duplication of documentation by the purchaser for backup purpose, without written consent of ASRockInd Inc.

Products and corporate names appearing in this documentation may or may not be registered trademarks or copyrights of their respective companies, and are used only for identification or explanation and to the owners' benefit, without intent to infringe.

#### Disclaimer:

Specifications and information contained in this documentation are furnished for informational use only and subject to change without notice, and should not be constructed as a commitment by ASRockInd. ASRockInd assumes no responsibility for any errors or omissions that may appear in this documentation.

With respect to the contents of this documentation, ASRockInd does not provide warranty of any kind, either expressed or implied, including but not limited to the implied warranties or conditions of merchantability or fitness for a particular purpose.

In no event shall ASRockInd, its directors, officers, employees, or agents be liable for any indirect, special, incidental, or consequential damages (including damages for loss of profits, loss of business, loss of data, interruption of business and the like), even if ASRockInd has been advised of the possibility of such damages arising from any defect or error in the documentation or product.

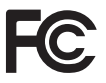

This device complies with Part 15 of the FCC Rules. Operation is subject to the following two conditions:

- (1) this device may not cause harmful interference, and
- (2) this device must accept any interference received, including interference that may cause undesired operation.

The terms HDMI<sup>®</sup> and HDMI High-Definition Multimedia Interface, and the HDMI logo are trademarks or registered trademarks of HDMI Licensing LLC in the United States and other countries.

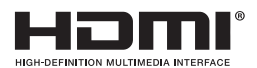

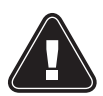

THIS PRODUCT CONTAINS A BUTTOON BATTERY If swallowed, a button battery can cause serious injury or death. Please keep batteries out of sight or reach of children.

#### CALIFORNIA, USA ONLY

WARNING

The Lithium battery adopted on this motherboard contains Perchlorate, a toxic substance controlled in Perchlorate Best Management Practices (BMP) regulations passed by the California Legislature. When you discard the Lithium battery in California, USA, please follow the related regulations in advance.

"Perchlorate Material-special handling may apply, see <u>www.dtsc.ca.gov/hazardouswaste/</u> <u>perchlorate</u>"

#### AUSTRALIA ONLY

Our goods come with guarantees that cannot be excluded under the Australian Consumer Law. You are entitled to a replacement or refund for a major failure and compensation for any other reasonably foreseeable loss or damage caused by our goods. You are also entitled to have the goods repaired or replaced if the goods fail to be of acceptable quality and the failure does not amount to a major failure. If you require assistance please call ASRockInd Tel : +886-2-28965588 ext.123 (Standard International call charges apply)

# CE

ASRockInd follows the green design concept to design and manufacture our products, and makes sure that each stage of the product life cycle of ASRockInd product is in line with global environmental regulations. In addition, ASRockInd disclose the relevant information based on regulation requirements.

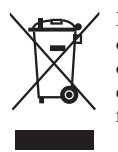

DO NOT throw the motherboard in municipal waste. This product has been designed to enable proper reuse of parts and recycling. This symbol of the crossed out wheeled bin indicates that the product (electrical and electronic equipment) should not be placed in municipal waste. Check local regulations for disposal of electronic products.

#### Button Battery Safety Notice

# 

- INGESTION HAZARD: This product contains a button cell or coin battery.
- DEATH or serious injury can occur if ingested.
- A swallowed button cell or coin battery can cause **Internal Chemical Burns** in as little as **2 hours**.
- KEEP new and used batteries OUT OF REACH of CHILDREN
- Seek immediate medical attention if a battery is suspected to be swallowed or inserted inside any part of the body.

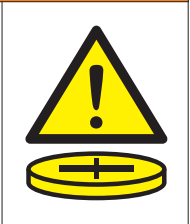

- Remove and immediately recycle or dispose of used batteries according to local regulations and keep away from children. Do NOT dispose of batteries in household trash or incinerate.
- Even used batteries may cause severe injury or death.
- Call a local poison control center for treatment information.
- Battery type: CR2032
- Battery voltage: 3.3V
- Non-rechargeable batteries are not to be recharged.
- Do not force discharge, recharge, disassemble, heat above (manufacturer's specified temperature rating) or incinerate. Doing so may result in injury due to venting, leakage or explosion resulting in chemical burns.
- This product contains an irreplaceable battery.
- This icon indicates that a swallowed button battery can cause serious injury or death. Please keep batteries out of sight or reach of children.

# Contents

| Chap  | ter 1 Introduction             | 1  |
|-------|--------------------------------|----|
| 1.1   | Package Contents               | 1  |
| 1.2   | Specifications                 | 2  |
| 1.3   | Motherboard Layout             | 4  |
| 1.4   | I/O Panel                      | 6  |
| 1.5   | Block Diagram                  | 7  |
| Chap  | ter 2 Installation             | 8  |
| 2.1   | Screw Holes                    | 8  |
| 2.2   | Pre-installation Precautions   | 8  |
| 2.3   | Installation of Memory Modules | 9  |
| 2.4   | Expansion Slots                | 10 |
| 2.5   | Onboard Headers and Connectors | 11 |
| Chap  | ter 3 UEFI SETUP UTILITY       | 13 |
| 3.1   | Introduction                   | 13 |
| 3.1.1 | Entering BIOS Setup            | 13 |
| 3.1.2 | UEFI Menu Bar                  | 14 |
| 3.1.3 | Navigation Keys                | 15 |
| 3.2   | Main Screen                    | 16 |
| 3.3   | Advanced Screen                | 17 |
| 3.3.1 | CPU Configuration              | 18 |
| 3.3.2 | Chipset Configuration          | 19 |
| 3.3.3 | Super IO Configuration         | 21 |
| 3.3.4 | ACPI Configuration             | 22 |

| 3.3.5 | USB Configuration                       | 23 |
|-------|-----------------------------------------|----|
| 3.3.6 | Power Configuration                     | 24 |
| 3.3.7 | Trusted Computing                       | 25 |
| 3.4   | Hardware Health Event Monitoring Screen | 27 |
| 3.5   | Security Screen                         | 28 |
| 3.6   | Boot Screen                             | 29 |
| 3.7   | Exit Screen                             | 30 |

# **Chapter 1 Introduction**

Thank you for purchasing ASRockInd **4X4-8840U** / **4X4-8640U** motherboard, a reliable motherboard produced under ASRockInd's consistently stringent quality control. It delivers excellent performance with robust design conforming to ASRockInd's commitment to quality and endurance.

In this manual, chapter 1 and 2 contain introduction of the motherboard and step-by-step guide to the hardware installation. Chapter 3 contains the configuration guide to BIOS setup.

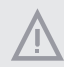

Because the motherboard specifications and the BIOS software might be updated, the content of this manual will be subject to change without notice. In case any modifications of this manual occur, the updated version will be available on ASRockInd website without further notice. ASRockInd website <u>https://www.asrockind.com/4X4-8840U</u> <u>https://www.asrockind.com/4X4-8640U</u> If you require technical support related to this motherboard, please visit our website for specific information about the model you are using. <u>https://www.asrockind.com/technical-support</u>

# 1.1 Package Contents

ASRockInd **4X4-8840***U* / **4X4-8640***U* Motherboard (4X4 (4.09-in x 4.02-in x 1.4-in, 10.4 cm x 10.2 cm x 3.6 cm)

# 1.2 Specifications

| Form Factor | Dimensions    | 4X4 (4.09-in x 4.02-in x 1.4-in, 10.4 cm x 10.2 cm x 3.6 cm) |  |  |  |
|-------------|---------------|--------------------------------------------------------------|--|--|--|
|             |               | AMD Ryzen™ 8040U-Series                                      |  |  |  |
| Processor   | CPU           | - AMD Ryzen™ 7 8840U (Max Speed up to 5.1GHz)                |  |  |  |
| System      |               | - AMD Ryzen <sup>™</sup> 5 8640U (Max Speed up to 4.9GHz)    |  |  |  |
|             | BIOS          | AMI SPI 256 Mbit                                             |  |  |  |
|             | Technology    | Dual Channel DDR5 5600 MHz                                   |  |  |  |
| Memory      | Capacity      | 96GB (48 GB per DIMM)                                        |  |  |  |
|             | Socket        | 2 x 262-pin SO-DIMM                                          |  |  |  |
|             | Controller    | AMD Radeon™ Graphics                                         |  |  |  |
|             | нрмі          | 2 x HDMI 2.1                                                 |  |  |  |
| Graphics    |               | Max resolution up to 7680x4320@60Hz                          |  |  |  |
| Grupines    | DisplayPort   | DisplayPort 1.4a                                             |  |  |  |
|             |               | Max resolution up to 4096x2160@60Hz                          |  |  |  |
|             | Multi Display | Max 4 display (included 2 outputs from Type-C)               |  |  |  |
| Expansion   | М 2           | 1 x M.2 (Key E, 2230) with PCIe Gen4 x1, USB 2.0 for         |  |  |  |
| Slot        |               | Wireless                                                     |  |  |  |
| Audio       | Interface     | Realtek ALC256, High Definition Audio                        |  |  |  |
|             | Controller/   | LAN1: Realtek RTL8125BG with 10/100/1000/2500 Mbps           |  |  |  |
| Ethernet    | Speed         | LAN2: Realtek RTL8111H with 10/100/1000 Mbps                 |  |  |  |
|             | Controller    | 2 x RJ-45                                                    |  |  |  |
|             | LICD          | 1 x USB 3.2 Gen2 (Type-A)                                    |  |  |  |
| Front I/O   | 0.58          | 2 x USB4 (Type-C, 5V/3A, supports DP1.4a display output)     |  |  |  |
|             | Audio         | 1 (headphone & microphone jack)                              |  |  |  |
|             | HDMI          | 2 x HDMI 2.1                                                 |  |  |  |
|             | Ethernet      | 1 x 1 Gigabit LAN, 1 x 2.5 Gigabit LAN                       |  |  |  |
| Rear I/O    | USB           | 2 x USB 2.0                                                  |  |  |  |
|             | DC Jack       | 1                                                            |  |  |  |
|             | -             | 1 x M.2 (KEY M, 2242/2280) with PCIe Gen4 x4 for SSD         |  |  |  |
| Storage     | M.2           | 1 x M.2 (KEY M, 2242) with PCIe Gen4 x4 for SSD              |  |  |  |
| Internal    | COM           | TTI 21/                                                      |  |  |  |
| Connector   | COM           | 111-51                                                       |  |  |  |
| Security    | TPM           | AMD FW TPM                                                   |  |  |  |
| Watchdog    | Output        | From Super I/O to drag RESETCON#                             |  |  |  |
| Timer       | Interval      | 256 Segments, 0, 1, 2,255sec                                 |  |  |  |

|              | Input PWR    | 12V~24V DC-In Jack                                   |  |  |
|--------------|--------------|------------------------------------------------------|--|--|
| Power        |              | AT/ATX supported                                     |  |  |
| Requirements | Power On     | -AT: Directly PWR on as power input ready            |  |  |
|              |              | -ATX: Press button to PWR on after power input ready |  |  |
|              | Operating    | 0°C - 70°C                                           |  |  |
|              | Temp         | 0°C ~ 70°C                                           |  |  |
|              | Storage Temp | -40° C ~ 85° C                                       |  |  |
| Environment  | Operating    | 59/ 009/                                             |  |  |
|              | Humidity     | 378 ~ 9078                                           |  |  |
|              | Storage      | 59/ 009/                                             |  |  |
|              | Humidity     | 370 ~ <b>90</b> 70                                   |  |  |

## 1.3 Motherboard Layout

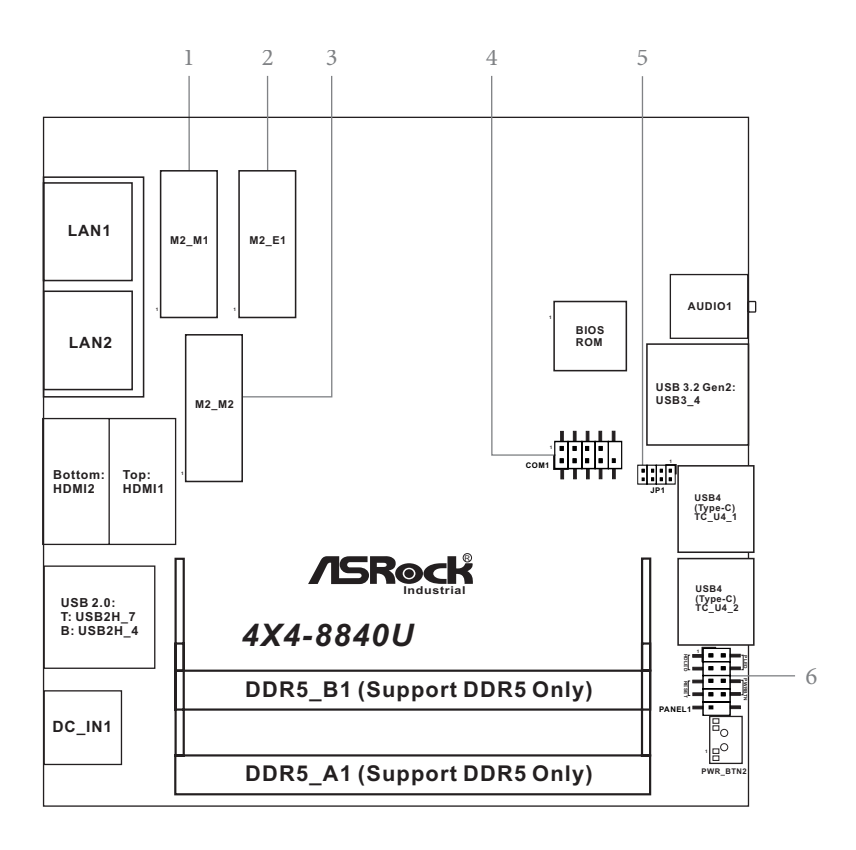

- 1: M.2 Key-M Socket (M2\_M1)
- 2 : M.2 Key-E Socket (M2\_E1)
- 3 : M.2 Key-M Socket (M2\_M2)
- 4 : COM Port Header (COM1)
- 5 : JP1 Header (JP1)
- 6 : System Panel Header (PANEL1)

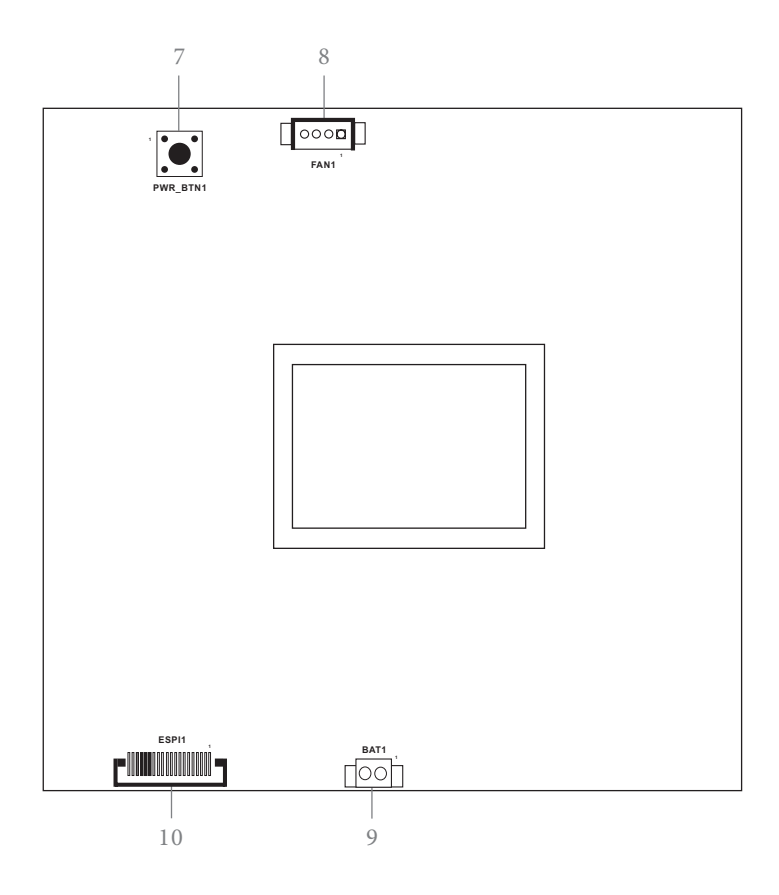

Backside :

- 7 : Power Button (PWR\_BTN1)
- 8 : Fan Connector (FAN1)
- 9 : Battery Connector (BAT1)
- 10 : ESPI Connector (ESPI1)

# 1.4 I/O Panel

Front I/O:

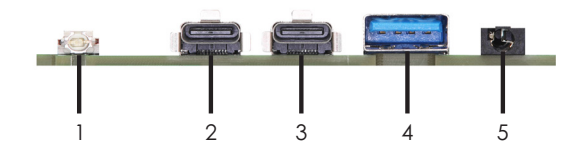

Rear I/O:

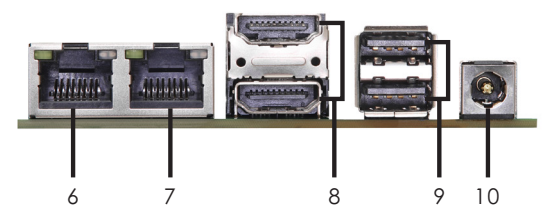

- 1 Power Button (PWR\_BTN2)
- 2 USB4 Type-C Port (TC\_U4\_2)
- 3 USB4 Type-C Port (TC\_U4\_1)
- 4 USB 3.2 Gen2 Port (USB3\_4)
- 5 Audio Jack (AUDIO1)
- 6 RJ-45 2.5G LAN Port (LAN1)\*
- 7 RJ-45 1G LAN Port (LAN2)\*\*
- 8 HDMI Ports (HDMI1\_2) Top: HDMI1 Bottom: HDMI2
- 9 USB 2.0 Ports (USB2H\_4\_7) Top: USB2H\_7 Bottom: USB2H\_4
- 10 DC-In Jack (DC\_IN1)

\* There are two LEDs next to the LAN1 ports. Please refer to the table below for the LAN1 port LED indications.

| LAN1 Port LED Indications |               |   |        |                    | ACT/LINK | SPEED                 |
|---------------------------|---------------|---|--------|--------------------|----------|-----------------------|
| Activity/Link LED         |               |   | S      | PEED LED           | LED      | LED                   |
| Status                    | Description   | 1 | Status | Description        |          | and the second second |
| Off                       | No Link       | ] | Off    | 10Mbps connection  |          | No.                   |
| Blinking                  | Data Activity | 1 | Orange | 100Mbps connection |          |                       |
| On                        | Link          | 1 | Green  | 2.5Gbps connection |          |                       |
|                           |               | - |        |                    | LAN1     | Port                  |

\*\* There are two LEDs next to the LAN2 ports. Please refer to the table below for the LAN2 port LED indications.

Status

Orange

Green

Off

SPEED LED

Description

10Mbps connection 100Mbps connection

1Gbp connection

LAN2 Port LED Indications

| ACT/LINK | SPEED |
|----------|-------|
| LED      | LED   |
|          |       |
| LAN2     | Port  |

Activity/Link LED

| Status   | Description   |
|----------|---------------|
| Off      | No Link       |
| Blinking | Data Activity |
| On       | Link          |

# 1.5 Block Diagram

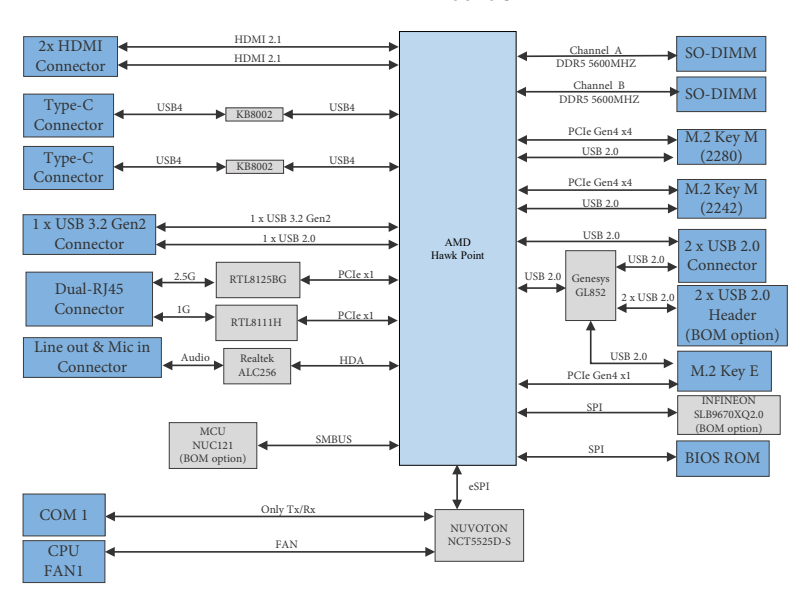

4X4-8840U 4X4-8640U

# **Chapter 2 Installation**

This is a 4X4 (4.09-in x 4.02-in x 1.4-in, 10.4 cm x 10.2 cm x 3.6 cm) form factor motherboard. Before you install the motherboard, study the configuration of your chassis to ensure that the motherboard fits into it.

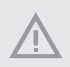

Make sure to unplug the power cord before installing or removing the motherboard. Failure to do so may cause physical injuries to you and damages to motherboard components.

# 2.1 Screw Holes

Place screws into the holes to secure the motherboard to the chassis.

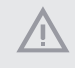

Do not over-tighten the screws! Doing so may damage the motherboard.

# 2.2 Pre-installation Precautions

Take note of the following precautions before you install motherboard components or change any motherboard settings.

- 1. Unplug the power cord from the wall socket before touching any component.
- To avoid damaging the motherboard components due to static electricity, NEVER place your motherboard directly on the carpet or the like. Also remember to use a grounded wrist strap or touch a safety grounded object before you handle components.
- 3. Hold components by the edges and do not touch the ICs.
- Whenever you uninstall any component, place it on a grounded antistatic pad or in the bag that comes with the component.
- 5. Heatsink (The thermal solution of whole system needs to be designed additionally.)

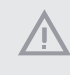

Before you install or remove any component, ensure that the power is switched off or the power cord is detached from the power supply. Failure to do so may cause severe damage to the motherboard, peripherals, and/or components.

# 2.3 Installation of Memory Modules

4X4-8840U / 4X4-8640U provides two 262-pin DDR5 (Double Data Rate 5) SO-DIMM slots, and supports Dual Channel Memory Technology.

- For dual channel configuration, you always need to install identical (the same brand, speed, size and chip-type) DDR5 DIMM pairs.
- It is unable to activate Dual Channel Memory Technology with only one memory module installed.
- It is not allowed to install a DDR, DDR2, DDR3 or DDR4 memory module into a DDR5 slot; otherwise, this motherboard and DIMM may be damaged.

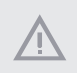

The DIMM only fits in one correct orientation. It will cause permanent damage to the motherboard and the DIMM if you force the DIMM into the slot in the incorrect orientation.

Step 1. Align a SO-DIMM on the slot such that the notch on the SO-DIMM matches the break on the slot.

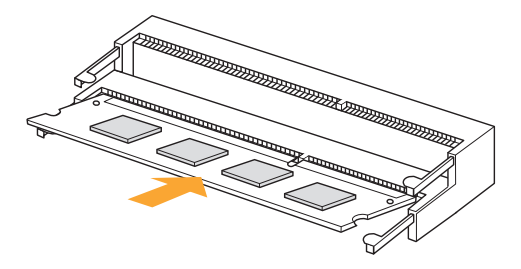

Step 2. Firmly insert the SO-DIMM into the slot until the retaining clips at both ends fully snap back in place and the SO-DIMM is properly seated.

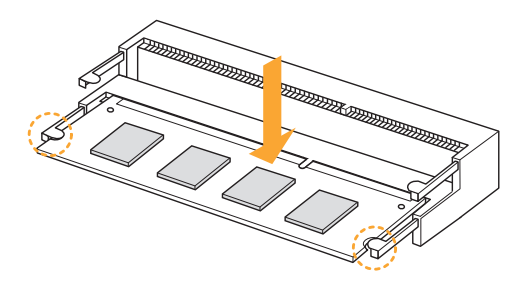

# 2.4 Expansion Slots

There are three M.2 sockets on this motherboard.

M.2 sockets: 1 x M.2 (Key E, 2230) with PCIe Gen4 x1, USB 2.0 for Wireless 1 x M.2 (Key M, 2242/2280) with PCIe Gen4 x4 for SSD 1 x M.2 (Key M, 2242) with PCIe Gen4 x4 for SSD

> M.2 Key-M Sockets (M2\_M1), (M2\_M2)

#### M.2 Key-E Socket (M2E\_1)

| Pin | Signal Name | Signal Name | Pin |
|-----|-------------|-------------|-----|
| 1   | GND         | +3.3V       | 2   |
| 3   | GND         | +3.3V       | 4   |
| 5   | PERn3       | NA          | 6   |
| 7   | PERp3       | NA          | 8   |
| 9   | GND         | LED_1#      | 10  |
| 11  | PETn3       | +3.3V       | 12  |
| 13  | PETp3       | +3.3V       | 14  |
| 15  | GND         | +3.3V       | 16  |
| 17  | PERn2       | +3.3V       | 18  |
| 19  | PERp2       | NA          | 20  |
| 21  | GND         | NA          | 22  |
| 23  | PETn2       | NA          | 24  |
| 25  | PETp2       | NA          | 26  |
| 27  | GND         | NA          | 28  |
| 29  | PERn1       | NA          | 30  |
| 31  | PERp1       | GND         | 32  |
| 33  | GND         | USB_D+      | 34  |
| 35  | PETn1       | USB_D-      | 36  |
| 37  | PETp1       | GND         | 38  |
| 39  | GND         | NA          | 40  |
| 41  | PERn0       | NA          | 42  |
| 43  | PERp0       | NA          | 44  |
| 45  | GND         | NA          | 46  |
| 47  | PETn0       | NA          | 48  |
| 49  | PETP0       | PERST#      | 50  |
| 51  | GND         | CLKREQ#     | 52  |
| 53  | PEFCLKn     | NA          | 54  |
| 55  | PEFCLKp     | NA          | 56  |
| 57  | GND         | NA          | 58  |
|     |             |             |     |
| 67  | NA          | NA          | 68  |
| 69  | PEDET       | +3.3V       | 70  |
| 71  | GND         | +3.3V       | 72  |
| 73  | GND         | +3.3V       | 74  |
| 75  | GND         |             |     |

| Pin | Signal Name | Signal Name | Pin |
|-----|-------------|-------------|-----|
| 1   | GND         | +3.3V       | 2   |
| 3   | USB_D+      | +3.3V       | 4   |
| 5   | USB_D-      | NA          | 6   |
| 7   | GND         | NA          | 8   |
| 9   | NA          | NA          | 10  |
| 11  | NA          | NA          | 12  |
| 13  | NA          | NA          | 14  |
| 15  | NA          | NA          | 16  |
| 17  | NA          | GND         | 18  |
| 19  | NA          | NA          | 20  |
| 21  | NA          | NA          | 22  |
| 23  | NA          |             |     |
|     |             |             |     |
|     |             | NA          | 32  |
| 33  | GND         | NA          | 34  |
| 35  | PETp        | NA          | 36  |
| 37  | PETn        | NA          | 38  |
| 39  | GND         | NA          | 40  |
| 41  | PERp        | NA          | 42  |
| 43  | PERn        | NA          | 44  |
| 45  | GND         | NA          | 46  |
| 47  | PEFCLKp     | NA          | 48  |
| 49  | PEFCLKn     | SUSCLK      | 50  |
| 51  | GND         | PERST0#     | 52  |
| 53  | CLKREQ#     | NA          | 54  |
| 55  | NA          | NA          | 56  |
| 57  | GND         | NA          | 58  |
| 59  | NA          | NA          | 60  |
| 61  | NA          | NA          | 62  |
| 63  | GND         | NA          | 64  |
| 65  | NA          | NA          | 66  |
| 67  | NA          | NA          | 68  |
| 69  | GND         | NA          | 70  |
| 71  | NA          | +3.3V       | 72  |
| 73  | NA          | +3.3V       | 74  |
| 75  | GND         |             |     |

# 2.5 Onboard Headers and Connectors

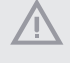

Onboard headers and connectors are NOT jumpers. Do NOT place jumper caps over these headers and connectors. Placing jumper caps over the headers and connectors will cause permanent damage to the motherboard!

| COM Port Header               | 2 10                     | Pin      | Signal Name | Signal Name                | Pin |
|-------------------------------|--------------------------|----------|-------------|----------------------------|-----|
| $(0 \operatorname{pin} COM1)$ | ┍┺┯┺┯┺┑                  | 1        | N/A         | RRXD1                      | 2   |
| (9-piil COWT)                 |                          | 3        | TTXD1       | N/A                        | 4   |
| (see p. 4, No. 4)             |                          | 5        | GND         | N/A                        | 6   |
|                               | 1 9                      | 7        | N/A         | N/A                        | 8   |
|                               |                          | 9        | PWR         |                            | 10  |
| JP1 Header                    | 7 1                      | P<br>JP1 | in<br>_12   | Signal Name<br>SIO AT Mode |     |
| JP1 Header                    | 7 1                      | P        | in          | Signal Name                |     |
| (8-pin JP1)                   | - - -                    | IP1      |             | S Normal (Default)         |     |
| (see p. 4, No. 5)             | <u>  •   •   •   •  </u> | JPI      | _46         | Clear CMOS                 |     |
|                               | 8 2                      | JP1      | L_57 Res    | erved for AT mode          |     |
|                               |                          |          |             |                            |     |
|                               |                          |          |             | 1                          |     |
| System Panel Header           |                          | Pin      | Signal Name | Signal Name                | Pin |

(10-pin PANEL1) (see p. 4, No. 6)

| 1 | - | - | - | F | 2  |
|---|---|---|---|---|----|
|   | - |   | - | F |    |
|   | - | • | • | F |    |
|   | - | - | • | F |    |
| 9 | - | • |   | F | 10 |
|   |   |   |   |   |    |

| Pin | Signal Name | Signal Name | Pin |
|-----|-------------|-------------|-----|
| 1   | HDLED+      | PLED+       | 2   |
| 3   | HDLED-      | PLED-       | 4   |
| 5   | GND         | PWRBTN#     | 6   |
| 7   | RESET#      | GND         | 8   |
| 9   | DUMMY       |             | 10  |

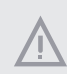

Connect the power switch, reset switch and system status indicator on the chassis to this header according to the pin assignments below. Note the positive and negative pins before connecting the cables.

#### PWRBTN (Power Switch):

Connect to the power switch on the chassis front panel. You may configure the way to turn off your system using the power switch.

#### **RESET (Reset Switch):**

Connect to the reset switch on the chassis front panel. Press the reset switch to restart the computer if the computer freezes and fails to perform a normal restart.

#### PLED (System Power LED):

Connect to the power status indicator on the chassis front panel. The LED is on when the system is operating. The LED keeps blinking when the system is in S3 sleep state. The LED is off when the system is in S4 sleep state or powered off (S5).

#### HDLED (Hard Drive Activity LED):

Connect to the hard drive activity LED on the chassis front panel. The LED is on when the hard drive is reading or writing data.

The front panel design may differ by chassis. A front panel module mainly consists of power switch, reset switch, power LED, hard drive activity LED, speaker and etc. When connecting your chassis front panel module to this header, make sure the wire assignments and the pin assignments are matched correctly.

#### Backside :

Power Button (PWR\_BTN1) (see p. 5, No. 7)

-----

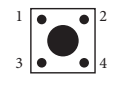

| FAN     | Connector |
|---------|-----------|
| (4-pin  | FAN1)     |
| (see p. | 5, No. 8) |

| 00 | ٥ <mark>۵</mark> |   |
|----|------------------|---|
| 4  | 1                | • |

| Pin | Signal Name       |
|-----|-------------------|
| 1   | GND               |
| 2   | +5V               |
| 3   | FAN_SPEED         |
| 4   | FAN_SPEED_CONTROL |
|     |                   |

Battery Connector (BAT1) (see p. 5, No. 9)

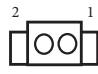

| Pin | Signal Name |
|-----|-------------|
| 1   | +BAT        |
| 2   | GND         |

ESPI Connector (20-pin ESPI1) (see p. 5, No. 10)

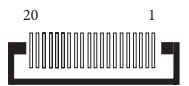

The header is reserved for Port 80 code display and debugging purposes.

| Pin | Signal Name      |
|-----|------------------|
| 1   | GND              |
| 2   | ESPI_CLK         |
| 3   | GND              |
| 4   | ESPI_CS1#        |
| 5   | ESPI_RESET#      |
| 6   | GND              |
| 7   | +3V              |
| 8   | GND              |
| 9   | SMB_CLK_MAIN_3V  |
| 10  | SMB_DATA_MAIN_3V |
| 11  | ESPI_DAT0        |
| 12  | ESPI_DAT1        |
| 13  | ESPI_DAT2        |
| 14  | ESPI_DAT3        |
| 15  | GND              |
| 16  | +3VSB            |
| 17  | GPIO_TEST#       |
| 18  | GND              |
| 19  | ESPI_ALERT#      |
| 20  | GND              |

# Chapter 3 UEFI SETUP UTILITY

#### 3.1 Introduction

ASRock Industrial UEFI (Unified Extensible Firmware Interface) is a BIOS utility which offers tweak-friendly options in an advanced viewing interface. The UEFI system works with a USB mouse and offers users a faster, sleeker experience.

This BIOS utility can perform the Power-On Self-Test (POST) during system startup, record hardware parameters of the system, load operating system, and so on. The battery on the motherboard supplies the power needed to the CMOS when the system power is turned off, and the values configured in the UEFI utility are kept in the CMOS.

Please note that inadequate BIOS settings may cause system instability, mulfunction or boot failure. We strongly recommend that you do not alter the UEFI default configurations or change the settings only with the assistance of a trained service person.

If the system becomes unstable or fails to boot after you change the setting, try to clear the CMOS values and reset the board to default values. See your motherboard manual for instructions.

# 3.1.1 Entering BIOS Setup

You may run the UEFI SETUP UTILITY by pressing <F2> or <Delete> right after you power on the computer; otherwise, the Power-On-Self-Test (POST) will continue with its test routines. If you wish to enter the UEFI SETUP UTILITY after POST, restart the system by pressing <Ctl> + <Alt> + <Delete>, or by pressing the reset button on the system chassis. You may also restart by turning the system off and then back on.

This setup guide explains how to use the UEFI SETUP UTILITY to configure all the supported system. The screenshots in this manual are for reference only. UEFI Settings and options may vary owing to different BIOS release versions or CPU installed. Please refer to the actual BIOS version of the motherboard you purchased for detailed screens, settings and options.

# 3.1.2 UEFI Menu Bar

 $(\pm)$ 

The top of the screen has a menu bar with the following selections:

| Main        | For setting system time/date information          |
|-------------|---------------------------------------------------|
| Advanced    | For advanced system configurations                |
| H/W Monitor | Displays current hardware status                  |
| Security    | For security settings                             |
| Boot        | For configuring boot settings and boot priority   |
| Exit        | Exit the current screen or the UEFI Setup Utility |

Because the UEFI software is constantly being updated, the following UEFI setup screens and descriptions for reference purpose only, and may vary from the latest BIOS and do not exactly match what you see on your screen.

## 3.1.3 Navigation Keys

Use  $\langle \checkmark \rangle$  key or  $\langle \rightarrow \rangle$  key to choose among the selections on the menu bar, and use  $\langle \uparrow \rangle$  key or  $\langle \downarrow \rangle$  key to move the cursor up or down to select items, then press  $\langle$  Enter $\rangle$  to get into the sub screen. You can also use the mouse to click your required item.

Please check the following table for the descriptions of each navigation key.

| Navigation Key(s) | Description                                        |  |
|-------------------|----------------------------------------------------|--|
| + / -             | To change option for the selected items            |  |
| <tab></tab>       | Switch to next function                            |  |
| <pgup></pgup>     | Go to the previous page                            |  |
| <pgdn></pgdn>     | Go to the next page                                |  |
| <home></home>     | Go to the top of the screen                        |  |
| <end></end>       | Go to the bottom of the screen                     |  |
| <f1></f1>         | To display the General Help Screen                 |  |
| <f7></f7>         | Discard changes and exit the SETUP UTILITY         |  |
| <f9></f9>         | Load optimal default values for all the settings   |  |
| <f10></f10>       | Save changes and exit the SETUP UTILITY            |  |
| <f12></f12>       | Print screen                                       |  |
| <esc></esc>       | Jump to the Exit Screen or exit the current screen |  |

# 3.2 Main Screen

When you enter the UEFI SETUP UTILITY, the Main screen will appear and display the system overview.

| Main Advanced                                                                                      | Aptio Setup – AMI<br>d H/W Monitor Security Boot Exit                                                                                                    |                                                                                                    |
|----------------------------------------------------------------------------------------------------|----------------------------------------------------------------------------------------------------|----------------------------------------------------------------------------------------------------|
| System Date<br>System Time<br>UEFI Version<br>Processor Type<br>Processor Speed<br>Microcode Updat | [Tue 07/16/2024]<br>[19:44:52]<br>: 4X4-8840U L0.12<br>: AMO Ryzen 7 8840U w/ Radeon 780M Graphics<br>d : 3300MHz<br>te: A70F52/A705203                                                                                                    | Set the Date. Use Tab to<br>switch between Date elements.<br>Default Ranges:<br>Year: 1986-9999<br>Months: 1-12<br>Days: Dependent on month<br>Range of Years may vary.            |
| Cachi<br>Li Instruction<br>Li Data<br>L2<br>Total L3 Cachi<br>Total Memory<br>DDR5_A1<br>DDR5_B1   | <pre>sper core<br/>Cache: 32 KB/8-way<br/>Cache: 1024 KB/8-way<br/>cache: 1024 KB/8-way<br/>e per Socket: 16 MB/16-way<br/>: 16GB with 512MB Shared Memory<br/>Single-Channel Memory Mode<br/>: None<br/>: None<br/>: Kingston 16GB (DDR5-5600)</pre> | ↔: Select Screen<br>11: Select Item<br>Enter: Select<br>+/-: Change Option<br>F1: General Help<br>F7: Discard Changes<br>F9: Load UEFI Defaults<br>F10: Save and Exit<br>ESC: Exit |
|                                                                                                    | Version 2.22.1292 Copyright (C) 20                                                                                                    | D24 AMI B4                                                                                                    |

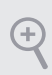

Because the UEFI software is constantly being updated, the following UEFI setup screens and descriptions are for reference purpose only, and they may not exactly match what you see on your screen. Options may also vary depending on the features of your motherboard.

# 3.3 Advanced Screen

In this section, you may set the configurations for the following items: CPU Configuration, Chipset Configuration, Super IO Configuration, ACPI Configuration, USB Configuration, Power Configuration, and Trusted Computing.

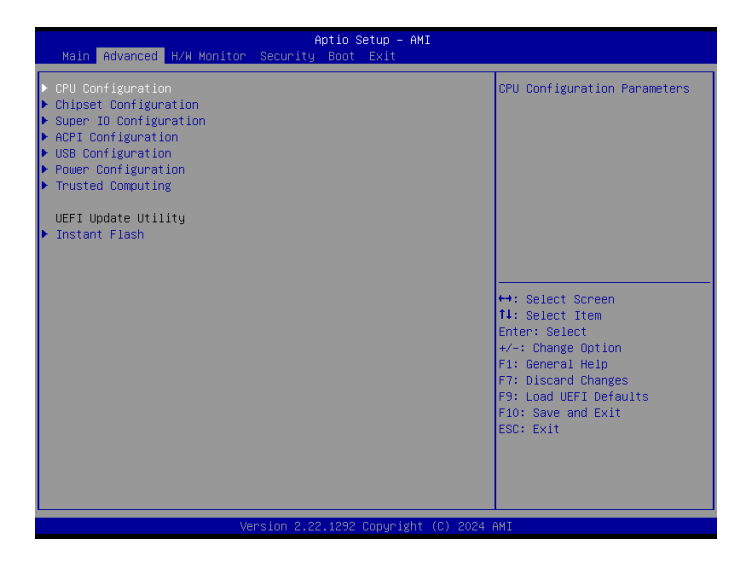

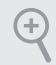

Setting wrong values in this section may cause the system to malfunction.

#### Instant Flash

Instant Flash is a UEFI flash utility embedded in Flash ROM. This convenient UEFI update tool allows you to update system UEFI without entering operating systems first like Windows\*. Just launch this tool and save the new UEFI file to your USB flash drive, floppy disk or hard drive, and then you can update your UEFI in only a few clicks without preparing an additional floppy diskette or other complicated flash utility. Please be noted that the USB flash drive or hard drive must use FAT32/16/12 file system. If you execute Instant Flash utility, the utility will show the UEFI files and their respective information. Select the proper UEFI file to update your UEFI, and reboot your system after UEFI update process completes.

# 3.3.1 CPU Configuration

| Advanced                                                                                          | Aptio Setup – AMI                                                 |                                                                                                    |
|---------------------------------------------------------------------------------------------------|-------------------------------------------------------------------|----------------------------------------------------------------------------------------------------|
| PSS Support<br>Core Performance Boost<br>Global C-state Control<br>SVM Mode<br>CPU Operating Mode | [Enabled]<br>[Enabled]<br>[Enabled]<br>[Enabled]<br>[Normal Mode] | Enable/disable the generation<br>of ACPI _PPC, _PSS, and _PCT<br>objects.                                                                                                    |
|                                                                                                   |                                                                   | <ul> <li>↔: Select Screen</li> <li>11: Select Item</li> <li>Enter: Select</li> <li>+/-: Change Option</li> <li>F1: General Help</li> <li>F7: Discard Changes</li> <li>F9: Load UEFI Defaults</li> <li>F10: Save and Exit</li> <li>ESC: Exit</li> </ul> |
| V                                                                                                 | ersion 2.22.1292 Copyright ((                                     | C) 2024 AMI                                                                                                    |

#### PSS Support

Enable/disable the generation of ACPI \_PPC, \_PSS, and \_PCT objects.

#### Core Performance Boost

Core Performance Boost controls whether the processor transitions to a higher frequency than the processor's rated speed if the processor has available power and is within temperature specifications. The default value is [Enabled].

#### Global C-state Control

Enable/Disable Global C-state Control.

#### SVM Mode

When this is set to [Enabled], a VMM (Virtual Machine Architecture) can utilize the additional hardware capabilities provided by AMD-V. The default value is [Enabled]. Configuration options: [Enabled] and [Disabled].

#### **CPU Operation Mode**

If working at [Normal Mode], M/B works with the default Smart Fan Setting and can provide better cooler experience. If [Performance Mode] is selected, CPU can provide optimal performance, but the CPU fan speed will work at higher speed.

# 3.3.2 Chipset Configuration Aptio Setup - AHI Advanced Cinabled Share Nemory (Auto)

| IOMMU                                 |                             | Enable/Disable IOMMU Support                                                                                               |
|---------------------------------------|-----------------------------|----------------------------------------------------------------------------------------------------|
| Share Memory                          | [Auto]                      |                                                                                                    |
| Re-Size BAR Support<br>SR-IDV Support | [Disabled]<br>[Disabled]    |                                                                                                    |
| NVMe RAID mode                        | [Disabled]                  |                                                                                                    |
| Onboard HD Audio                      | [Enabled]                   |                                                                                                    |
| Onboard LAN1<br>Onboard LAN2          | [Enabled]<br>[Enabled]      | the Soloot Sonoon                                                                                                    |
| Restore on AC/Power Loss              | [Power Off]                 | 14: Select Item                                                                                                    |
| Deep S5                               | (Disabled)                  | +/-: Change Option<br>F1: General Help<br>F7: Discard Changes<br>F9: Load UEFI Defaults<br>F10: Save and Exit<br>ESC: Exit |
|                                       | Version 2.22.1292 Copyright | (C) 2024 AMI                                                                                                    |

#### IOMMU

Enable/Disable IOMMU Support.

#### Share Memory

Share memory allows you to configure the size of memory that is allocated to the integrated graphics processor when the system boots up.

Configuration options: [Auto] [64M] [128M] [256M] [512M] [1024M] [2048M] Options vary depending on the memory you use on your motherboard.

#### **Re-Size BAR Support**

If system has Resizable BAR capable PCIe Devices, this option enables or disables Resizable BAR Support.

#### SR-IOV Support

If system has SR-IOV capable PCIe Devices, this option Enables or Disables Single Root IO

Virtualization Support.

Configuration options: [Enabled] [Disabled]

#### NVMe RAID Mode

Enable or disable NVMe RAID mode.

#### Onboard HD Audio

This allows you to enable or disable the onboard HD audio.

Configuration options: [Enabled] [Disabled]

#### Onboard LAN1

This allows you to enable or disable the Onboard LAN1 feature.

Configuration options: [Enabled] [Disabled]

#### Onboard LAN2

This allows you to enable or disable the Onboard LAN2 feature.

Configuration options: [Enabled] [Disabled]

#### Restore on AC/Power Loss

The option allows you to select the power state after a power failure.

[Power Off] sets the power to remain off when the power recovers.

[Power On] sets the system to start to boot up when the power recovers.

#### Deep S5

Mobile platforms support Deep S5 in DC only and desktop platforms support Deep S5 in

AC only. The default value is [Disabled].

Configuration options: [Auto] [Disabled]

# 3.3.3 Super IO Configuration

| Advanced          | Aptio Setup – AMI              |                                         |
|-------------------|--------------------------------|-----------------------------------------|
| COM1              | [Enabled]                      | Enable or Disable COM1                  |
| WDT Timeout Reset | [Disabled]                     | 10-50 00, 1Ng-4,                        |
|                   |                                |                                         |
|                   |                                |                                         |
|                   |                                |                                         |
|                   |                                |                                         |
|                   |                                | ↔: Select Screen<br>↑↓: Select Item     |
|                   |                                | Enter: Select<br>+/-: Change Option     |
|                   |                                | F1: General Help<br>F7: Discard Changes |
|                   |                                | F10: Save and Exit                      |
|                   |                                |                                         |
|                   |                                |                                         |
|                   | Version 2.22.1292 Copyright (C | ) 2024 AMI                              |

#### COM1

Use this to set parameters of COM1.

#### WDT Timeout Reset

Use the item to enable or disable Watch Dog Timer timeout to reset system.

# 3.3.4 ACPI Configuration

| Advanced                                   | Aptio Setup – AMI             |                                            |
|--------------------------------------------|-------------------------------|--------------------------------------------|
| Onboard LAN Power On<br>RTC Alarm Power On | [Disabled]<br>[By OS]         | Allow the system to be waked<br>up by LAN. |
|                                            | Version 2.22.1292 Copyright ( | (C) 2024 AMI                               |

#### Onboard LAN Power On

Use this item to enable or disable onboard LAN to turn on the system from the power-soft-off mode.

Configuration options: [Enabled] [Disabled]

#### **RTC Alarm Power On**

RTC Alarm Power On allows the system to be waked up by the real time clock alarm. Set it to By OS to let it be handled by your operating system.

Configuration options: [Enabled] [Disabled] [By OS]

# 3.3.5 USB Configuration

| Advanced          | Aptio Setup – AM                         | I                                                                                                    |  |  |  |
|-------------------|------------------------------------------|----------------------------------------------------------------------------------------------------|--|--|--|
| USB Power Control | [Default Setting]                        | Always enabled: Enable USB<br>power in SO/S3/S4/S5, Default<br>setting: Enable USB power in<br>SO/S3, disable USB power in<br>S4/S5.                                                                   |  |  |  |
|                   |                                          | <pre>++: Select Screen<br/>14: Select Item<br/>Enter: Select<br/>+/-: Change Option<br/>F1: General Help<br/>F7: Discard Changes<br/>F9: Load UEFI Defaults<br/>F10: Save and Exit<br/>ESC: Exit</pre> |  |  |  |
| Ve                | Version 2.22.1292 Copyright (C) 2024 AMI |                                                                                                    |  |  |  |

#### **USB** Power Control

Use this option to control USB power.

# 3.3.6 Power Configuration

| Advanced                                 | Aptio Setup – AMI |                                                                                                    |  |
|------------------------------------------|-------------------|----------------------------------------------------------------------------------------------------|--|
| OCP Function                             |                   | Enabled to set adapter over<br>current protect                                                                                                    |  |
|                                          |                   | <ul> <li>↔: Select Screen</li> <li>11: Select Item</li> <li>Enter: Select</li> <li>+/-: Change Option</li> <li>F1: General Help</li> <li>F7: Discard Changes</li> <li>F9: Load UEFI Defaults</li> <li>F10: Save and Exit</li> <li>ESC: Exit</li> </ul> |  |
| Version 2.22.1292 Copyright (C) 2024 AMI |                   |                                                                                                    |  |

#### **OCP** Function

Enabled to set adapter over current protect.

# 3.3.7 Trusted Computing

| Advanced                                                                                                    | Aptio Setup – AMI                                                                       |                                                                                                    |
|----------------------------------------------------------------------------------------------------|-----------------------------------------------------------------------------------------|----------------------------------------------------------------------------------------------------|
| TPM 2.0 Device Found<br>Firmware Version:<br>Vendor:<br>Security Device Support<br>Active FCR banks<br>Available FCR banks<br>SH4556 FCR Bank                                          | 6.10<br>AMD<br>IEnable]<br>SHA256<br>SHA256, SHA384<br>IEnabled]                        | Enables or Disables BIOS<br>support for security device.<br>0.5. will not show Security<br>Device. TGB EFI protocol and<br>INTIA interáce will not be<br>available.   |
| SHA384 PCR Bank<br>Pending operation<br>Platform Hierarchy<br>Storage Hierarchy<br>Endorsement Hierarchy<br>Physical Presence Spec Version<br>TTM 2.0.0 InterfaceType<br>Device Select | (Disabled)<br>[None]<br>[Enabled]<br>[Enabled]<br>[Enabled]<br>[I.3]<br>[CRB]<br>[Auto] | <ul> <li>↔: Select Screen</li> <li>↓: Select Item</li> <li>Enter: Select</li> <li>+/-: Change Option</li> <li>F1: General Help</li> <li>F7: Discar Changes</li> </ul> |
| ASP FTPM                                                                                                    | [Enabled]                                                                               | F9: Load UEFI Defaults<br>F10: Save and Exit<br>ESC: Exit                                                                                                    |

NOTE: Options vary depending on the version of your connected TPM module.

#### Security Device Support

Security Device Support allows you to enable or disable BIOS support for security device. O.S. will not show Security Device. TCG EFI protocol and INT1A interface will not be available.

Configuration options: [Enabled] [Disabled]

#### Active PCR banks

This item displays active PCR Banks.

#### Available PCR Banks

This item displays available PCR Banks.

#### SHA256 PCR Bank

SHA256 PCR Bank allows you to enable or disable SHA256 PCR Bank.

Configuration options: [Enabled] [Disabled]

#### SHA384 PCR Bank

SHA384 PCR Bank allows you to enable or disable SHA384 PCR Bank.

Configuration options: [Enabled] [Disabled]

#### Pending Operation

Pending Operation allows you to schedule an Operation for the Security Device.

NOTE: Your computer will reboot during restart in order to change State of the Device.

Configuration options: [None] [TPM Clear]

#### Platform Hierarchy

This item allows you to enable or disable Platform Hierarchy.

Configuration options: [Enabled] [Disabled]

#### Storage Hierarchy

This item allows you to enable or disable Storage Hierarchy.

Configuration options: [Enabled] [Disabled]

#### **Endorsement Hierarchy**

This item allows you to enable or disable Endorsement Hierarchy.

Configuration options: [Enabled] [Disabled]

#### Physical Presence Spec Version

Select this item to tell OS to support PPI spec version 1.2 or 1.3. Please note that some HCK tests might not support version 1.3.

Configuration options: [1.2] [1.3]

#### TPM 2.0 InterfaceType

This item allows you to view the Communication Interface to TPM 2.0 Device: CRB or ITS.

#### **Device Select**

This item allows you to select the TPM device to be supported.

[TPM 1.2] restricts support to TPM 1.2 devices.

[TPM 2.0] restricts support to TPM 2.0 devices.

[Auto] supports both TPM 1.2 and TPM 2.0 devices with the default set to TPM 2.0 devices. If TPM 2.0 devices are not found, TPM 1.2 devices will be enumerated.

#### ASP fTPM

Enable or disable the AMD fTPM interface controller.

# 3.4 Hardware Health Event Monitoring Screen

This section allows you to monitor the status of the hardware on your system, including the parameters of the CPU temperature, motherboard temperature, fan speed, and the critical voltage.

| Aptio Setup - AMI<br>Main Advanced <mark>H/H Monitor </mark> Security Boot Exit |                                                                     |                                                                                                    |  |  |
|---------------------------------------------------------------------------------|---------------------------------------------------------------------|----------------------------------------------------------------------------------------------------|--|--|
| Hardware Health Event Monitoring                                                |                                                                     | Quiet Fan Function Control                                                                                                    |  |  |
| CPU Temperature<br>M/B Temperature                                              | : +42.3 °C<br>: +34.5 °C                                            |                                                                                                    |  |  |
| FAN1 Speed                                                                      | : 2119 RPM                                                          |                                                                                                    |  |  |
| +3V<br>+3VSB<br>VBAT<br>DC_IN<br>VCORE                                          | : +3.376 V<br>: +3.376 V<br>: +3.152 V<br>: +19.304 V<br>: +1.424 V |                                                                                                    |  |  |
| FANI Setting                                                                    | (Automatic Mode)                                                    | <ul> <li>↔: Select Screen</li> <li>1: Select Item</li> <li>Enter: Select</li> <li>+/-: Change Option</li> <li>F1: General Help</li> <li>F7: Discard Changes</li> <li>F9: Load UEFI Defaults</li> <li>F10: Save and Exit</li> <li>ESC: Exit</li> </ul> |  |  |
| Version 2.22.1292 Copyright (C) 2024 AMI                                        |                                                                     |                                                                                                    |  |  |

NOTE: Options vary depending on the features of your motherboard.

#### Fan 1 Setting

This item allows you to select a fan mode for Fan 1. The default value is [Full On].

Configuration options: [Full On] [Manual] [Automatic Mode]

# 3.5 Security Screen

In this section you may set or change the supervisor/user password for the system. You may also clear the user password.

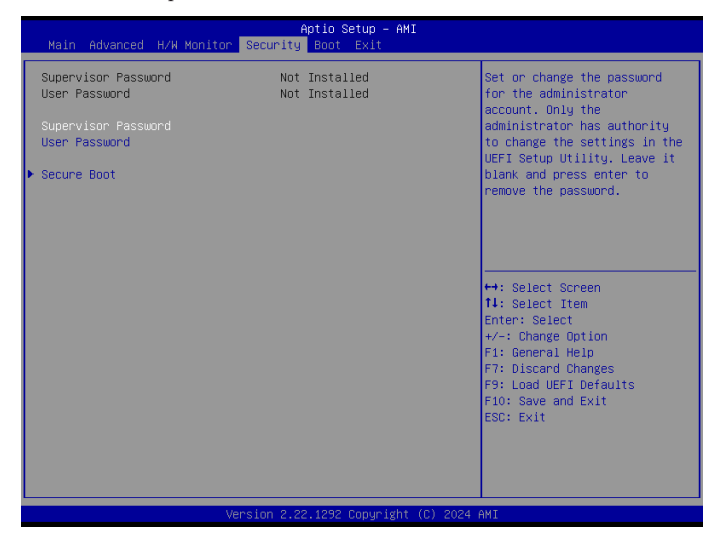

#### Supervisor Password

Set or change the password for the administrator account. Only the administrator has the authority to change the settings in the UEFI Setup Utility. Leave it blank and press enter to remove the password.

#### User Password

Set or change the password for the user account. Users are unable to change the settings in the UEFI Setup Utility. Leave it blank and press enter to remove the password.

#### Secure Boot

Press [Enter] to configure the Secure Boot Settings. The feature protects the system from unauthorized access and malwares during POST.

# 3.6 Boot Screen

This section displays the available devices on your system for you to configure the boot settings and the boot priority.

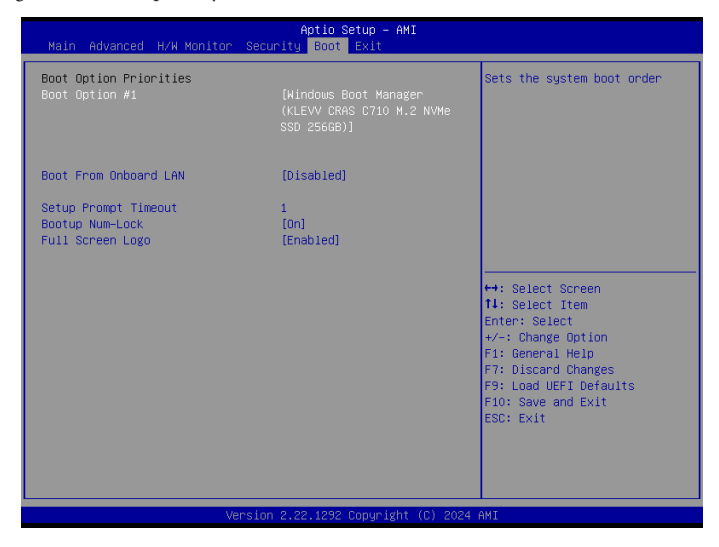

#### Boot Option #1

The item allows you to set the system boot order.

#### Boot From Onboard LAN

The item allows the system to be waked up by the onboard LAN.

Configuration options: [Enabled] [Disabled]

#### Setup Prompt Timeout

The item allows you to configure the number of seconds to wait for the UEFI setup utility.

```
Configuration options: [1] - [65535]
```

#### **Bootup Num-Lock**

The item allows you to select whether Num Lock should be turned on or off when the system boots up.

Configuration options: [On] [Off]

#### Full Screen Logo

[Enabled] Select this item to display the boot logo.

[Disabled] Select this item to show normal POST messages.

# 3.7 Exit Screen

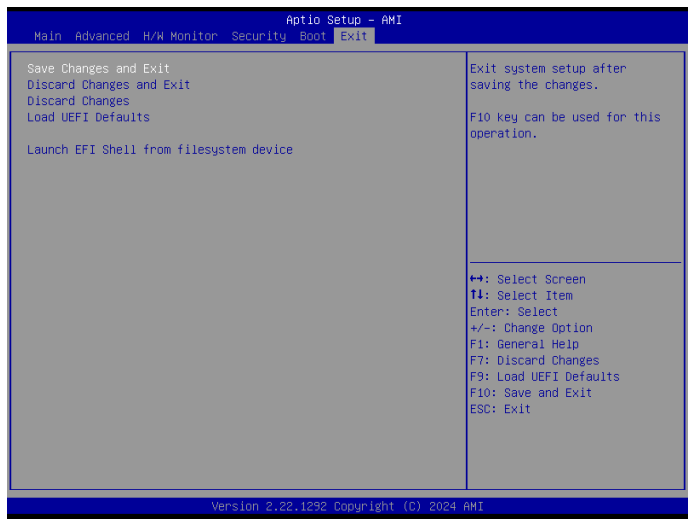

#### Save Changes and Exit

When you select this option, the following message "Save configuration changes and exit setup?" will pop out. Select [Yes] to save the changes and exit the UEFI SETUP UTILITY.

#### Discard Changes and Exit

When you select this option, the following message "Discard changes and exit setup?" will pop out. Select [Yes] to exit the UEFI SETUP UTILITY without saving any changes.

#### **Discard Changes**

When you select this option, the following message "Discard changes?" will pop out. Select [Yes] to discard all the changes.

#### Load UEFI Defaults

The item allows you to load UEFI default values for all options. The F9 key can be used for this operation.

#### Launch EFI Shell from filesystem device

The item allows you to copy shellx64.efi to the root directory to launch EFI Shell.